1. ログイン後、「コース選択(登録情報の変更)」をクリック

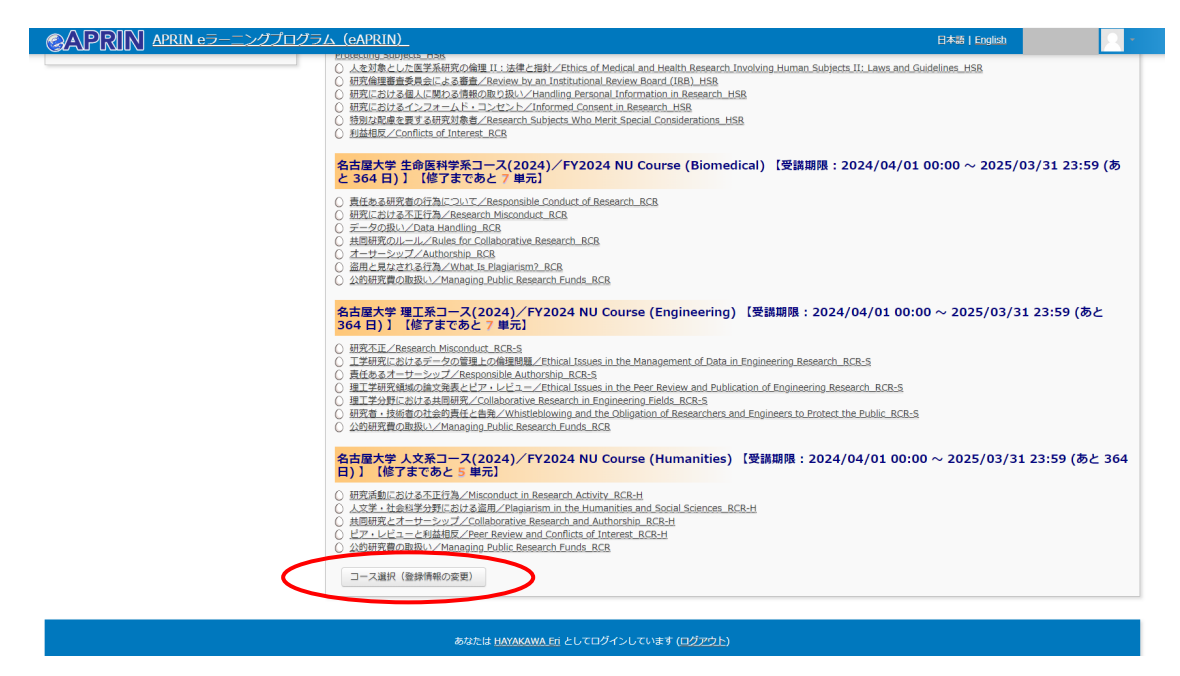

2.「東山キャンパス・・・申請資格取得用コース」に回し、「プロファイルを更新する」

| CAPRIN APRIN eラーニングプログラム (eAPRIN) |                                                                                                    |
|-----------------------------------|----------------------------------------------------------------------------------------------------|
| ▼受講□-ス等(Course etc)               |                                                                                                    |
| 受講コース(Course Selection)*          | <ul> <li>② 名古屋大学 生命医科学系コース(2024)/FY2024 NU Course (Biomedical)</li> <li>② 名古屋大学 理工系コース(2024)/FY2024 NU Course (Engineering)</li> <li>② 名古屋大学 人文系コース(2024)/FY2024 NU Course (Humanities)</li> <li>○ 名古屋大学 医学研究者標準コース(大学院生用) (2024)</li> <li>◎ 東山キャンパス関係部局倫理審査委員会 申請資格取得用コース(2024)/FY2024 Apply for Ethical Review (Higashiyama Campus)</li> <li>○ JSTコース(1) (生命医科学系) /JST Course (1) Biomedical</li> <li>○ JSTコース(2) (理工系) /JST Course (2) Engineering</li> <li>○ JSTコース(3) (人文系) /JST Course (3) Humanities</li> </ul> |
|                                   | 受講コースについて(クリックで表示)                                                                                                    |
| 成績管理部局(部署)(Department)            | 名古屋大学                                                                                                    |
| ユーザ属性(User Attribution)*          | 事務職員(Clerical Staff) V                                                                                                    |
| 成績の開示(Grade Disclosure)*          | 開示する(Disclose) v                                                                                                    |
|                                   | 成績の開示について(クリックで表示)※JST採択事業への参画者向け                                                                                                    |
| ▶ユーザ画像                            |                                                                                                    |
| ▶追加氏名                             |                                                                                                    |
| ▶任意                               |                                                                                                    |
|                                   |                                                                                                    |
| (                                 | プロファイルを更新するキャンセル                                                                                                    |

3. 1の画面に自動的に戻ります。コース選択が反映されているか確認してください。